**Module: Facebook Status** νυτάτιον

Hieronder wordt uitgelegd hoe je de Module Facebook Status kunt instellen en aanpassen. In de handleiding 'Hoe voeg ik een module toe' wordt uitgelegd hoe je deze module kunt toevoegen aan jouw website.

Aantal stappen: 9

duur: 2 minuten

Bekijk de uitleg in video 🕨

### Stap 1

Wanneer je onder de module Facebook op het icoontje ' 🔊 ' klikt, komen de instellingen van de module naar voren.

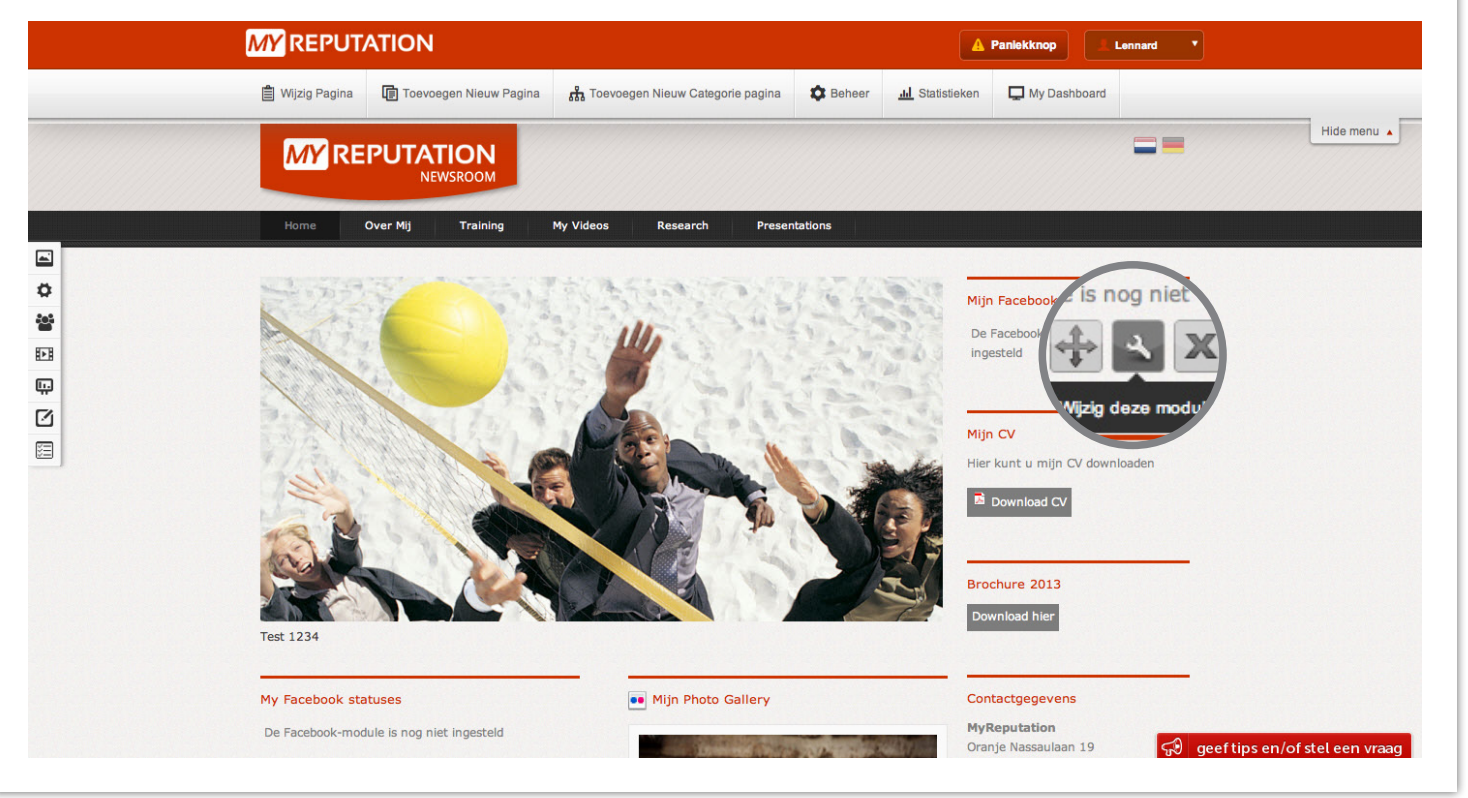

# Stap 2

Hier kun je alle instellingen van deze module vinden. Je kan de titel van de module toevoegen, je kan aangeven of deze titel weergegeven moet worden, je kan aangeven hoeveel items je op je website wilt laten zien, je kan aangeven of de comments daar op moeten worden weergegeven, je kan aangeven of het een persoonlijke pagina is of een bedrijfspagina, je kan je link van je pagina toevoegen en het Facebook icoon.

| <b>MY</b> REPUTATION                                                                           |                                                                                                    |                                 | Panlekknop Lennard *                     |
|------------------------------------------------------------------------------------------------|----------------------------------------------------------------------------------------------------|---------------------------------|------------------------------------------|
| 🗎 Wijzig Pagina 🛛 🔞 Toevoegen Nieuw                                                            | Pagina Pagina Toevoegen Nieuw Categorie pagina                                                                                                    | Beheer <u>.1.1</u> Statistieken | 💭 My Dashboard                           |
|                                                                                                | ATION                                                                                                    |                                 | Hide menu 🔺                              |
| Home Ove Instellingen F                                                                        | ACEBOOK STATUS module                                                                                                    | Op:<br>book statuses            | vstaan<br>↓ updates<br>sdule is nog niet |
| Common Sett<br>Selecteer het aant<br>Show comments?:<br>Which Facebook p<br>Show number of itt | ings for all languages<br>al Items dat u wilt weergeven:<br>age:<br>experimentation of the second second seco | soonlijk O Fanpagina            | V downloaden                             |

|                    | Show link to Facebook page:                                             | 🔾 Ja 💽 Nee              |                                      | _                                |
|--------------------|-------------------------------------------------------------------------|-------------------------|--------------------------------------|----------------------------------|
|                    | Show Facebook icon:                                                     | 🔵 Ja 💽 Nee              |                                      |                                  |
| Test 1234          | f Connect with Facebook                                                 |                         |                                      |                                  |
|                    | <ul> <li>You need to fill the correct facebook approximation</li> </ul> | plication id and secret | ↓                                    | _                                |
| My Facebook statu  |                                                                         | Fight Floce Concry      | Download hier                        |                                  |
| De Facebook-module | is nog niet ingesteld                                                   |                         | MyReputation<br>Oranje Nassaulaan 19 | 🕄 geef tips en/of stel een vraag |
|                    |                                                                         |                         |                                      |                                  |

## Stap 3

Wanneer je een persoonlijke pagina wilt toevoegen, hou je het vinkje op persoonlijk en klik je op 'Connect with Facebook' om connectie te maken met jouw facebookpagina.

| MA KEI ONAHON                            |                                    | Lenn                                          |               |
|------------------------------------------|------------------------------------|-----------------------------------------------|---------------|
| 📋 Wijzig Pagina 🕼 Toevoegen Nieuw Pagina | Toevoegen Nieuw Categorie pagina   | Beheer <u>III</u> Statistieken 🖵 My Dashboard |               |
| MAREPUTATION                             |                                    | -                                             |               |
| MY REPUTATION                            |                                    | X                                             |               |
| Home Ove Instellingen FACEBO             |                                    | Opstaan                                       |               |
| instealingen Acebe                       |                                    |                                               |               |
| Show Title ?                             | Irman                              | ▲ updates                                     |               |
| Common Settings for                      |                                    | adule is nog n                                | iet           |
| Selecteer het aantal items d             | at u wilt weergeven:               |                                               |               |
| Show commants?                           | 5                                  | ,                                             |               |
| Which Facebook page:                     | <ul> <li>Persoonlijk (</li> </ul>  | ) Fanpagina                                   |               |
| Show no syou li                          | ke to show: 🦳 Ja 💿 Nee             | CV download                                   | len           |
| scebook icon:                            | 🔵 Ja 💽 Nee                         |                                               |               |
| annect with Face                         | 🔾 Ja 💿 Nee                         |                                               |               |
|                                          |                                    |                                               |               |
|                                          | facebook application id and secret |                                               |               |
| Test 1234                                |                                    |                                               |               |
|                                          |                                    |                                               |               |
| My Facebook statuses                     | Mijn Photo Gallery                 | Contactgegevens                               |               |
| De Facebook-module is nog niet ingesteld |                                    | MyReputation<br>Oranie Nassaulaan 19          | agenting en/o |

# Stap 4

Vervolgens voer je jouw eigen inlog gegevens in van Facebook en klik je op 'Aanmelden'.

|                 | ATION A Panlekknop                                                                                                    |
|-----------------|----------------------------------------------------------------------------------------------------|
| 📋 Wijzig Pagina | Toevoegen Nieuw Pagina 💏 Toevoegen Nieuw Categorie pagina 💠 Beheer 🔟 Statistieken 🖵 My Dashboard                                          |
| MYRE            |                                                                                                    |
|                 |                                                                                                    |
| Home            | Dve Instellingen F Facebook Opstaan                                                                                                    |
|                 | Dutch       Meld je aan op Facebook om je ervaringen te personaliseren met deze plugin       updates         Toon titel?:       • updates |
|                 | Standaard inst E-mailadres of telefoonnummer.                                                                                             |
|                 | Selecteer het aanta Wachtwoord:  Show comments?:  Laat mij aangemeld blijven  Je wachtwoord vergeten?                                     |
|                 | Selecteer het aanta<br>Toon link naar Face Registreer je bij Facebook Aanmelden Annuleren                                                 |
|                 | Connect with Facebook     Je moet de juiste Facebook 'applicatie-ID' en 'secret' invullen                                                 |
| Test 1234       | Lownbad nier                                                                                                    |
| My Facebook sta | tuses Mijn Photo Gallery Contactgegevens                                                                                                  |
| De Facebook-moo | ule is nog niet ingesteld Oranje Nassaulaan 19 😴 geef tips en/of stel een vraag                                                           |

### Stap 5

Wanneer je hebt aangemeld komt dit scherm naar voren. Je klikt hier nogmaals op 'Aanmelden met Facebook'.

| MYREPU   |                                                                                                    | Aanmelden bii Myl                                                                           | Reputation Demo                                                                                                    | ,<br>,          |                                                 |  |
|----------|----------------------------------------------------------------------------------------------------|---------------------------------------------------------------------------------------------|----------------------------------------------------------------------------------------------------|-----------------|-------------------------------------------------|--|
| Home Ove | In facebook<br>To facebook<br>12 personen gebruiken deze applo<br>0VER DEZE APP<br>12 personen gebruiken deze applo<br>0VER DEZE APP<br>19 bent ingelogd op MyReputation I<br>vermaire.<br>W Wie kan op jouw Facebook-tijdlijn<br>die deze app maakt voor je maakt:<br>10 Ak je doorgaat, word je doorgestuurd naar<br>Connect with Facebook | ion Demo<br>atie<br>Demo als Krista<br>de berichten zien<br>(?)<br>demo.myreputation.nl - A | Aanmeider<br>DEE APP HEEP<br>- Je algemene gegevens (?<br>- Je vind-ik-leuks<br>- Je statusupdates<br>pp rapporteren | Krista Vermaire | vupdates     dule is nog niet     CV downloaden |  |
|          |                                                                                                    |                                                                                             |                                                                                                    |                 |                                                 |  |

#### Stap 6

Nu je hebt aangemeld moet je toestemming geven voor MyReputation. Je klikt vervolgens op toestaan.

| 📋 Wijzig Pagina 🕼 Toevoegen Nieuw Pagina | क्ति Toevoegen Nieuw Categorie pagina 🤹 Beh | eer 🔟 Statistieken 📮 My Dashboard | Hide n |
|------------------------------------------|---------------------------------------------|-----------------------------------|--------|
| MY REPUTATION                            |                                             |                                   |        |
|                                          | Verzoek voor toestemming                    |                                   |        |
| Home Ove In facebook                     |                                             | Krista Vermaire                   |        |
| MyReputation                             | n Demo wil ook graag toestemming om         |                                   |        |
| To Toegang t                             | ot berichten in je nieuwsoverzicht          | × 🕈 updates                       |        |
| St                                       |                                             | dule is nog niet                  |        |
| Se                                       |                                             |                                   |        |
| Sh                                       |                                             |                                   |        |
| We                                       |                                             | $\frown$                          |        |
| Se                                       |                                             | CV downloaden                     |        |
| То                                       |                                             | Foostaan I w                      |        |
| Connect with Facebo                      | sok                                         | loestaan lan                      |        |
| la most de luiste Foe                    | aback 'applicatio (D' on 'accest' invullan  |                                   |        |
|                                          |                                             | Download hier                     |        |
| Test 1234                                |                                             |                                   |        |
| My Facebook statuses                     | Miin Photo Gallery                          | Contactoegevens                   |        |
| my racebook statuses                     | Injir Floto Gallery                         | concucycycychis                   |        |

# Stap 7

Als alle instellingen zijn ingevoerd klik je op 'Opslaan'. Je Facebook updates zijn nu te zien op je website.

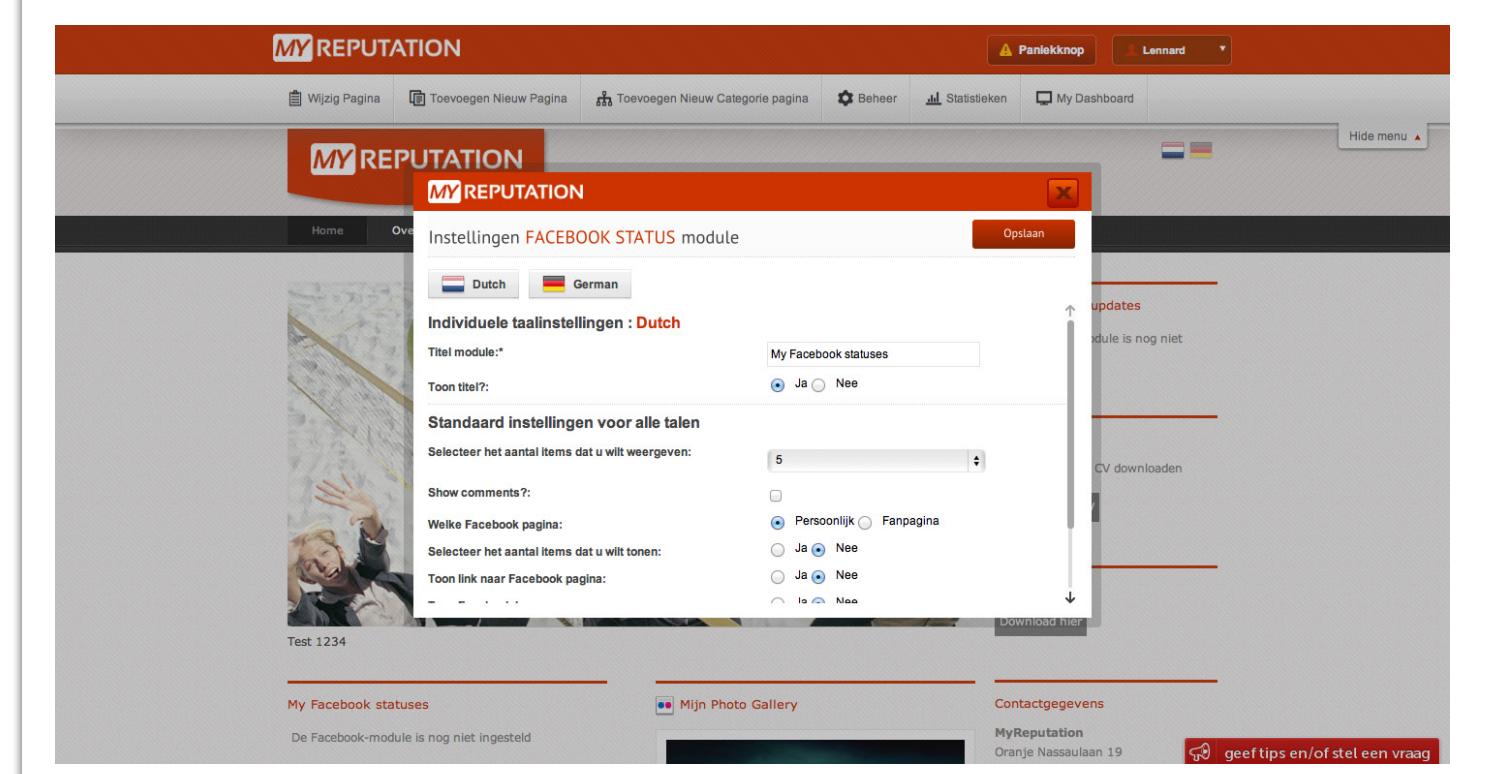

#### Stap 8

Wanneer je de updates van je fanpage wilt laten zien, zet je het vinkje op fanpage. Vervolgens typ je daaronder de naam van de fanpage. Wanneer alle velden zijn ingevuld klik je op op opslaan.

| MY REPUTATIO                                                                                                    | N                                         |                             | A Panlekknop                        | Lennard           |          |
|----------------------------------------------------------------------------------------------------|-------------------------------------------|-----------------------------|-------------------------------------|-------------------|----------|
| 📋 Wijzig Pagina 🛛 🗊 T                                                                                                    | oevoegen Nieuw Pagina                     | egen Nieuw Categorie pagina | eer <u>III</u> Statistieken 📮 My Da | Ishboard          |          |
|                                                                                                    | TATION                                    |                             |                                     |                   | Hide men |
| W/ KEPO                                                                                                    | REPUTATION                                |                             |                                     |                   |          |
| Home Ove                                                                                                    |                                           |                             |                                     |                   |          |
|                                                                                                    | ettings FACEBOOK STATUS r                 | module                      | Opslaan                             |                   |          |
|                                                                                                    | Dutch German                              |                             |                                     |                   |          |
| s                                                                                                    | elect the number of entries you want to s | show: 5                     |                                     | updates           |          |
| s                                                                                                    | how comments?:                            |                             |                                     | Soule is nog hiet |          |
| N States of the second second se | /hich Facebook page:                      | Personal      Fa            | anpage                              |                   |          |
| F                                                                                                    | anpage Id:                                | MyReputation                |                                     |                   |          |
| F                                                                                                    | III in Fanpage name or numerical Id       | Yes 💿 No                    |                                     | CV downloaden     |          |
| s                                                                                                    | how link to Facebook page:                | ○ Yes ● No                  |                                     |                   |          |
| s s                                                                                                    | how Facebook icon:                        | 🔵 Yes 💿 No                  |                                     | 1                 |          |
| and a                                                                                                    | f Connect with Facebook                   |                             |                                     |                   |          |
|                                                                                                    | You need to fill the correct facebook ap  | pplication id and secret    | Ļ                                   |                   |          |
| Test 1234                                                                                                    |                                           |                             | Download hier                       |                   |          |
|                                                                                                    |                                           |                             |                                     |                   |          |
| My Facebook statuses                                                                                                    |                                           | •• Mijn Photo Gallery       | Contactgegeve                       | ins               |          |
| De Facebook-module is n                                                                                                    | og niet ingesteld                         |                             | MyReputation                        |                   |          |

#### Stap 9

Zoals je kunt zien is de module nu aangepast. Overige handleidingen kun je terugvinden in de MY Academy.

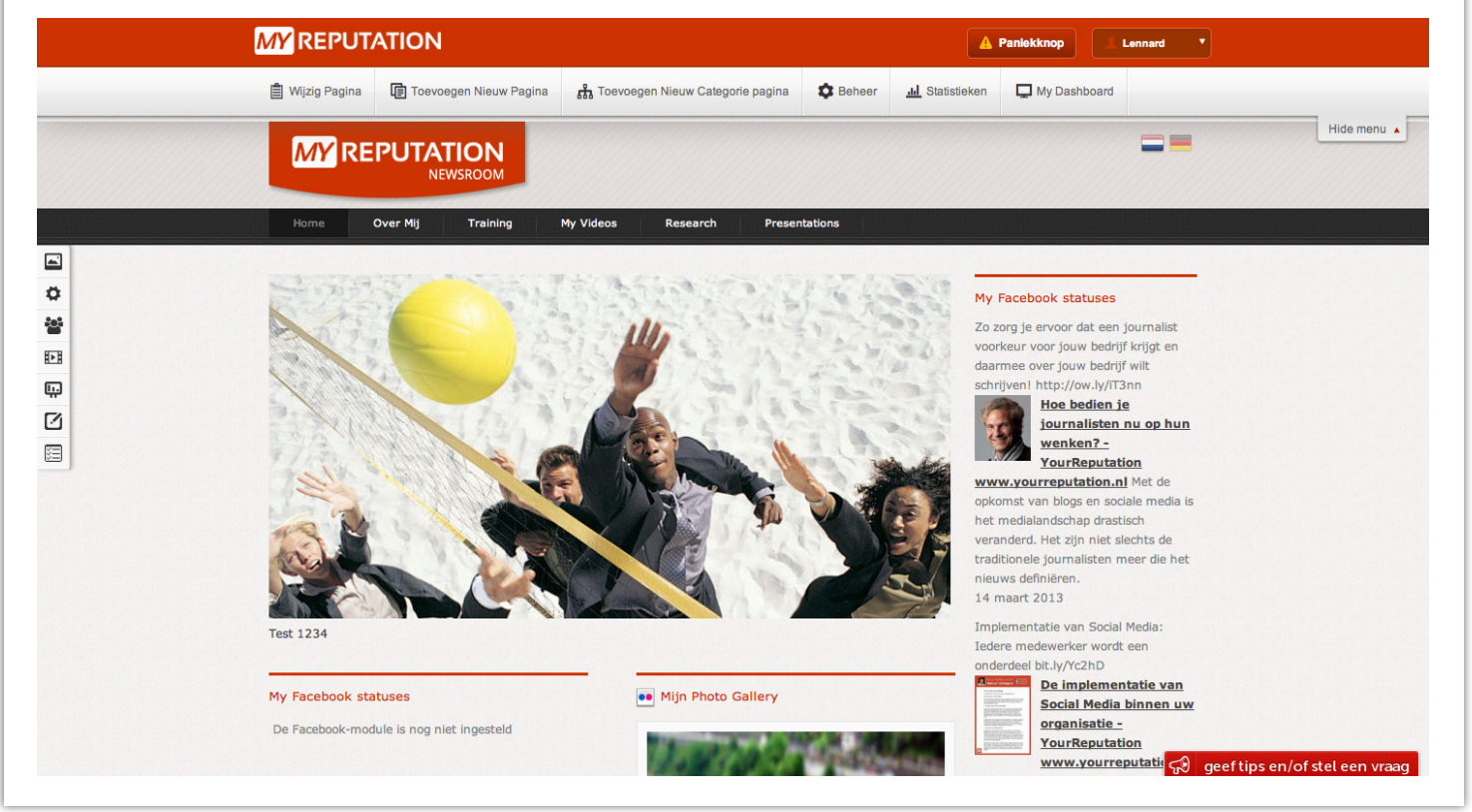

#### Voor vragen kunt u bellen met 088 776 60 70 of mailen naar info@myreputation.nl

You Tube

in